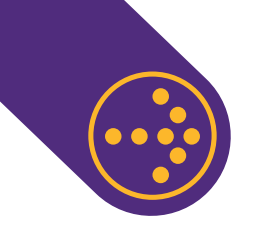

## CÓMO INFORMAR CARGAS RETROACTIVAS DE IPS PARA EL TRABAJADOR DE CASA PARTICULAR.

Para informar cargas retroactivas de IPS para el trabajador de casa particular debes ingresar con tu Rut y clave a <u>www.previred.com</u> y seleccionar el módulo de Casa Particular. Desde ahí debes seguir los siguientes pasos

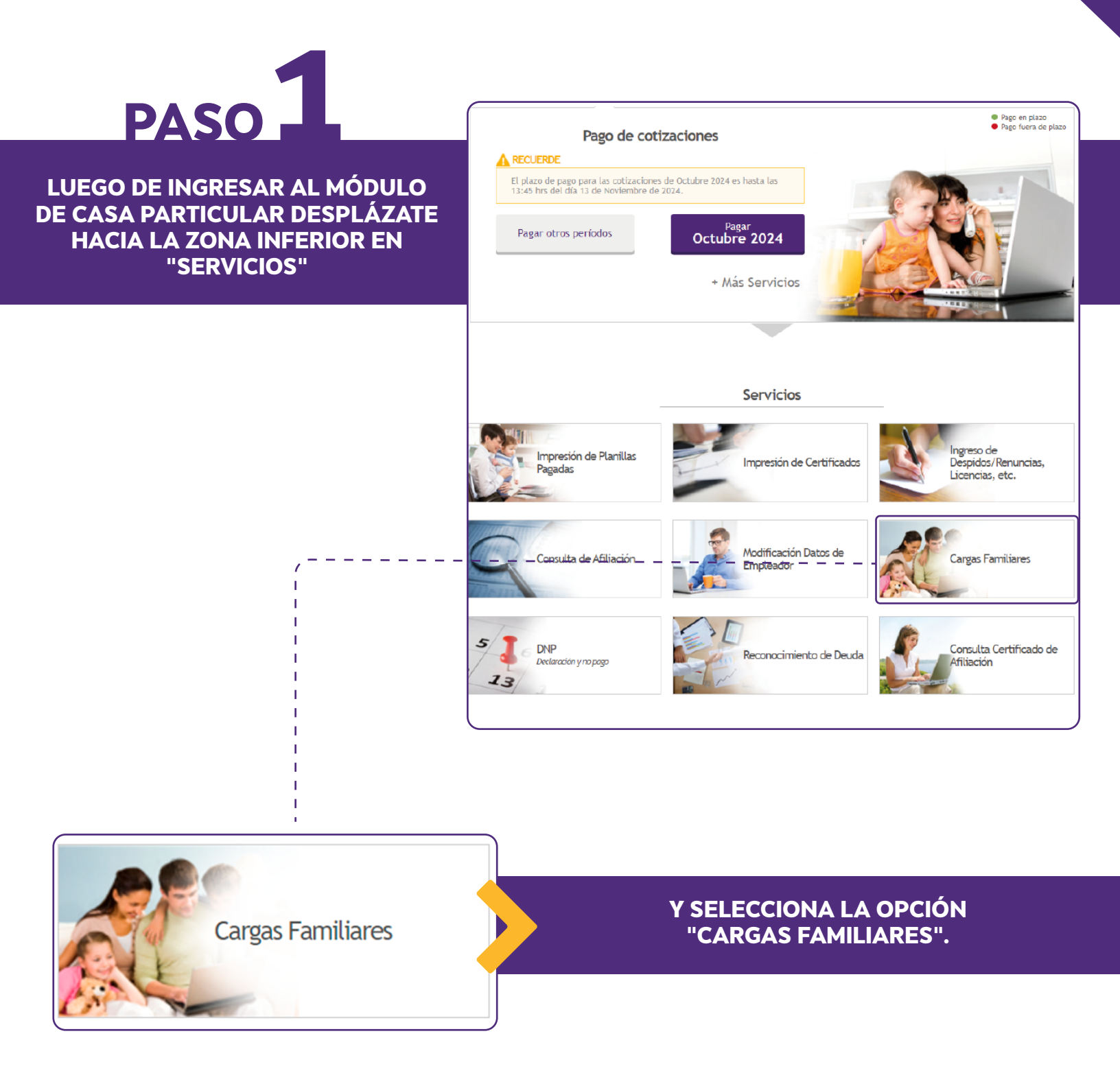

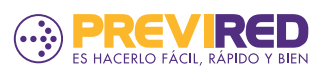

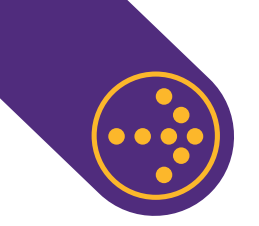

## CÓMO INFORMAR CARGAS RETROACTIVAS DE IPS PARA EL TRABAJADOR DE CASA PARTICULAR.

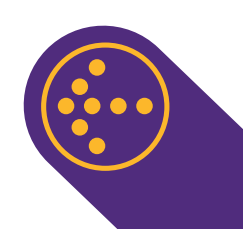

| Home TCP                  |        | Cargas Retroactivas IPS                                                                  |                               |                               |  |  |  |
|---------------------------|--------|------------------------------------------------------------------------------------------|-------------------------------|-------------------------------|--|--|--|
|                           |        | Si desea conocer más detalles sobre el estado de su solicitud, comuníquese con el IPS al |                               |                               |  |  |  |
| Datos del Pagador         | *      | asigram@ips.gob.ct o at teter                                                            | 510 600 4400 040.             |                               |  |  |  |
| Cargas Familiares         | *      | Solicitud de cargas                                                                      | Solicitudes realizadas        |                               |  |  |  |
| Consultar Cargas Familiar | es IPS |                                                                                          |                               |                               |  |  |  |
| 🕂 Cargas Retroactivas     |        | Ingrese el RUT del trab<br>IPS.                                                          | ajador para revisar las carga | is retroactivas que tiene aut |  |  |  |
| Planillas Pagadas         | *      |                                                                                          | Ingresar                      |                               |  |  |  |
| Certificados              | *      |                                                                                          |                               |                               |  |  |  |
| Consulta de Afiliación    |        |                                                                                          |                               |                               |  |  |  |

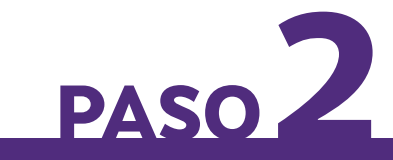

SELECCIONA LA OPCIÓN "CARGAS RETROACTIVAS", LUEGO INGRESA EL RUT DEL TRABAJADOR Y DA CLIC EN "INGRESAR".

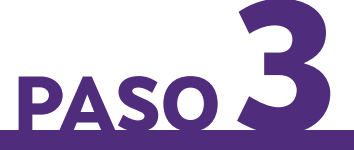

#### REVISA LAS CARGAS AUTORIZADAS POR IPS Y LA DIRECCIÓN DE ENVÍO DEL PAGO DE LAS CARGAS RETROACTIVAS DEL EMPLEADOR.

LUEGO SELECCIONA AL TRABAJADOR Y PINCHA EN "INGRESAR CARGAS RETROACTIVAS".

| Solicitud de cargas                                      |                                                                                               | Solicitude                                                                               | Solicitudes realizadas                                                                                                    |                                                    |                                          |                   |                                       |       |  |
|----------------------------------------------------------|-----------------------------------------------------------------------------------------------|------------------------------------------------------------------------------------------|----------------------------------------------------------------------------------------------------|----------------------------------------------------|------------------------------------------|-------------------|---------------------------------------|-------|--|
| RUT <sup>-</sup><br>Noml                                 | Trabajado<br>bre Traba                                                                        | or<br>jador                                                                              | DUMENTA<br>PROFILE COMPLEX                                                                                                    | 10.10.101234                                       |                                          |                   |                                       |       |  |
| Carg                                                     | as del Tr                                                                                     | abajado                                                                                  | r                                                                                                    |                                                    |                                          |                   |                                       |       |  |
|                                                          | RU                                                                                            | т                                                                                        | Nombre                                                                                                    | Tipo Carga                                         | Período Ca                               | arga              | a Retroactiva                         |       |  |
|                                                          |                                                                                               |                                                                                          |                                                                                                    | CIMPLE                                             | Desde                                    | - I               | Hasta                                 | Hasta |  |
|                                                          |                                                                                               |                                                                                          |                                                                                                    | Simi LL                                            | 02/01/2024                               |                   | 01100/2024                            |       |  |
|                                                          |                                                                                               |                                                                                          |                                                                                                    |                                                    |                                          | 1                 | <                                     | 5     |  |
|                                                          |                                                                                               |                                                                                          |                                                                                                    |                                                    |                                          |                   |                                       |       |  |
| Da                                                       | atos de                                                                                       | envío                                                                                    | del Emplead                                                                                                    | lor                                                |                                          | an                | terior                                |       |  |
| Da<br>Es<br>re<br>da                                     | <b>atos de</b><br>ta direcc<br>troactiva<br>itos del e                                        | e envío<br>ión será<br>s. Los ca<br>mpleado                                              | del Emplead<br>utilizada exclusi<br>umbios de direcci<br>or.                                                                         | <b>lor</b><br>vamente por IPS<br>ón solo aplicarár | para enviar el pago<br>para este proceso | an<br>de<br>y no  | terior<br>las cargas<br>o modificarán | า ได  |  |
| Da<br>Es<br>rei<br>da<br>Dir                             | atos de<br>ta direcc<br>troactiva<br>itos del e<br>rección:                                   | envío<br>ión será<br>s. Los ca<br>mpleado<br>Los ma                                      | del Emplead<br>utilizada exclusi<br>umbios de direcci<br>rr.<br>angos 5266                                                           | <b>lor</b><br>vamente por IPS<br>ón solo aplicarár | para enviar el pago<br>para este proceso | an<br>de<br>y no  | terior<br>las cargas<br>o modificarán | า ได  |  |
| Da<br>Es<br>re<br>da<br>Di                               | atos de<br>ta direcc<br>troactiva<br>tos del e<br>rección:<br>gión:                           | e envío<br>ión será<br>s. Los ca<br>mpleado<br>Los ma<br>Región                          | del Emplead<br>utilizada exclusi<br>imbios de direcci<br>or.<br>angos 5266<br>n Metropolitana                                        | <b>lor</b><br>vamente por IPS<br>ón solo aplicarár | para enviar el pago<br>para este proceso | an'<br>de<br>y no | terior<br>las cargas<br>o modificarái | n la  |  |
| Da<br>Es<br>re<br>da<br>Din<br>Re<br>Cin                 | atos de<br>ta direcc<br>troactiva<br>tos del e<br>rección:<br>rgión:<br>udad                  | envío<br>ión será<br>s. Los ca<br>mpleado<br>Los ma<br>Región<br>SANT                    | del Emplead<br>utilizada exclusi<br>mbios de direcci<br>angos 5266<br>n Metropolitana<br>IAGO                                        | <b>lor</b><br>vamente por IPS<br>ón solo aplicarár | para enviar el pago<br>para este proceso | an<br>de<br>y no  | terior<br>las cargas<br>o modificarán | n la  |  |
| Di<br>Es<br>re<br>da<br>Di<br>Re<br>Ci<br>Co             | atos de<br>ta direcc<br>troactiva<br>itos del e<br>rección:<br>gión:<br>udad<br>omuna         | envío<br>ión será<br>s. Los ca<br>mpleado<br>Los ma<br>Región<br>SANT<br>CERR            | del Emplead<br>utilizada exclusi<br>mbios de direcci<br>rr.<br>angos 5266<br>n Metropolitana<br>IAGO<br>RILLOS                       | <b>lor</b><br>vamente por IPS<br>ón solo aplicarán | para enviar el pago<br>para este proceso | an<br>de<br>y no  | las cargas<br>o modificarán           | n la  |  |
| Di<br>Es<br>re<br>da<br>Di<br>Re<br>Ci<br>Co<br>Co<br>En | atos de<br>ta direcc<br>troactiva<br>tos del e<br>rección:<br>gión:<br>udad<br>omuna<br>nail: | e envío<br>ión será<br>s. Los ca<br>mpleado<br>Los ma<br>Región<br>SANT<br>CERR<br>pzamo | del Emplead<br>utilizada exclusi-<br>imbios de direcci<br>rr.<br>angos 5266<br>n Metropolitana<br>IAGO<br>RILLOS<br>orano@previred.c | lor<br>vamente por IPS<br>ón solo aplicarán        | para enviar el pago<br>para este proceso | an<br>de<br>y no  | terior<br>las cargas<br>o modificarán | n la  |  |

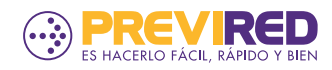

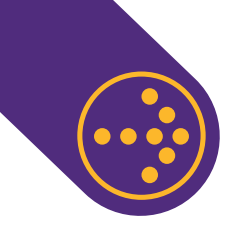

### CÓMO INFORMAR CARGAS RETROACTIVAS DE IPS PARA EL TRABAJADOR DE CASA PARTICULAR.

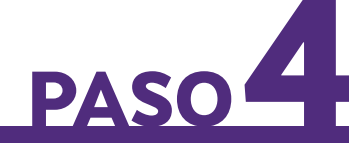

APARECERÁ EL SIGUIENTE MENSAJE, CONFIRMANDO QUE LA INFORMACIÓN FUE ENVIADA A IPS. PREVIRED

Se declaró correctamente la carga de IPS

Aceptar

# PASO 5

#### AL ACEPTAR EL MENSAJE ANTERIOR, PODRÁS REVISAR LAS SOLICITUDES REALIZADAS Y REVISAR EL PDF DE LA PLANILLA DE SOLICITUD DE PAGO DE CARGAS RETROACTIVAS GENERADA.

#### **Cargas Retroactivas IPS**

Si desea conocer más detalles sobre el estado de su solicitud, comuníquese con el IPS al e-mail <u>asigfam@ips.gob.cl</u> o al teléfono 600 4400 040.

Solicitud de cargas

Solicitudes realizadas

Ingresa el Rut del trabajador o Períodos que deseas buscar. Puedes utilizar también los 2 filtros para búsqueda.

| uscar por RUT |                         | Período Desde        |                     | Período Hasta |                        |              |                       |           |
|---------------|-------------------------|----------------------|---------------------|---------------|------------------------|--------------|-----------------------|-----------|
|               |                         | Selecciona O         | pción 🖌             | Selecc        | iona Opción            | <b>~</b>     | Buscar                |           |
| Folio         | Fecha de<br>Declaración | RUT de<br>Trabajador | Nom<br>Trabaj       | bre<br>jador  | Estado                 | N°<br>Cargas | Ver<br>Detalle        | Planillas |
|               | 29/10/2024              |                      | PRUEBA CO<br>DE PRI | )<br>DEBA     | En proceso<br>de envío | 1            | <u>Ver</u><br>Detalle |           |

PARA INFORMAR CARGAS RETROACTIVAS, ÉSTAS DEBEN ESTAR AUTORIZADAS POR IPS. SI DESEAS MÁS DETALLES SOBRE LA SOLICITUD ENVIADA DEBES COMUNICARTE CON IPS AL EMAIL asigfam@ips.gob.cl O AL TELÉFONO 600 4400 040.

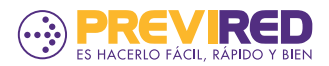